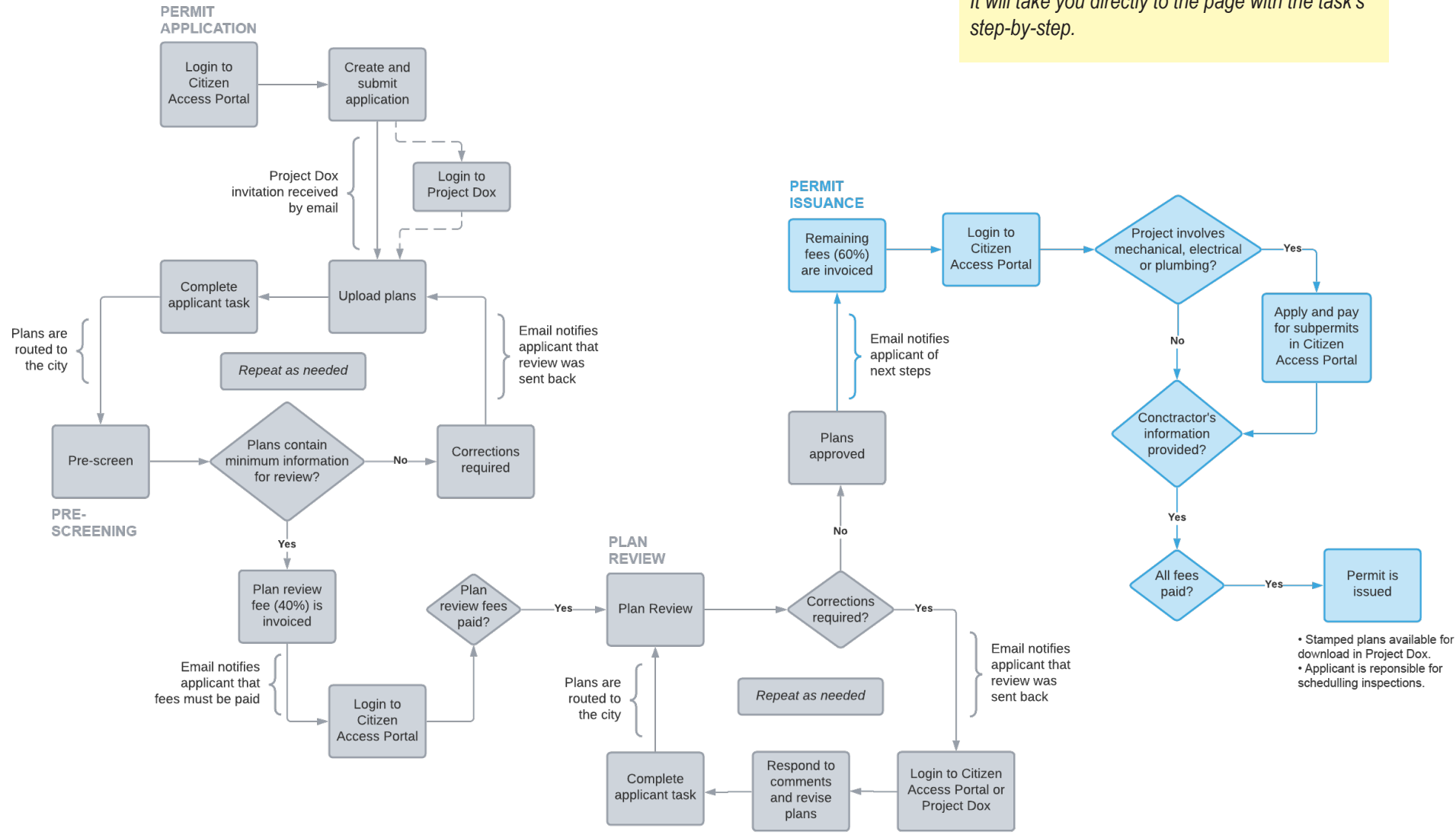

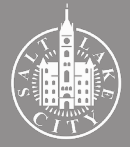

**TIP** - Getting to the information you want:

If you are looking for specific steps, click on the box of the task you want more information about. It will take you directly to the page with the task's step\_by\_step

## **1**. Remaining fees are invoiced

| Plan Review Approved for BLD2022-                                                                                                    |                                                              | Home Building Buringer License Civil Enforcement Engineering Events Fire Fiv the Brid                                      | Search Q                               |
|----------------------------------------------------------------------------------------------------|--------------------------------------------------------------|----------------------------------------------------------------------------------------------------|----------------------------------------|
| DoNotReplySLC@avolvecloud.com     To     To     To     Control to the product replacement of the product of the product o | ← Reply ≪ Reply All → Forward ····<br>Fri 2/11/2022 11:20 AM | Check/Research Permits                                                                                                    | s Franning Real Escale Services more + |
| ا مع<br>د<br>Plan Review Approved                                                                                                    |                                                              | Record BLD2022- IIII Residential Building Permit<br>Residential Building Permit<br>Record Status: In For Review            | Add to ca<br>Add to collectio          |
| Attention :<br>Congratulations, the above listed plan review has been approved to proceed with permit issuance.                                                                                                    |                                                              | Record Info v Payments v Plan Review                                                                                       |                                        |
| Before the building permit can be issued the following items must be completed:<br>1- If required by Utah State I aw, the approximate contractor must be added to the permit                                                                                                    |                                                              | Plan Review                                                                                                    |                                        |
| If you opt to act as a Owner/Builder, provide an Owner/Builder Certification to our Front Line Staff<br>https://doi.utah.gov/contract/rootnata.comer_Builder.pdf                                                                                                    |                                                              | To do task: None                                                                                                    |                                        |
| <ol> <li>Any associated Plumbing, Electrical, or Mechanical permits must be applied for prior to building permit<br/>issuance.</li> </ol>                                                                                                    |                                                              | Plan Review Status:<br>Review Type: Building Permit                                                                        |                                        |
| These permits may be obtained by either the appropriate subcontractor or the general contractor.                                                                                                    |                                                              | Total Number of Files: 9 View uploaded files                                                                               |                                        |
| 3 - Balance due must be paid in full.  All items may be completed through the Citizens Access Portal <u>https://citizenovaliseou.com/citizen0Pefault.aspv/</u>                                                                                                    |                                                              | Time Elapsed: 8 days 24 hrs<br>Completed Submission (Prescreen): 6 days 2 hrs<br>Prescreen Review Comments (Unresolved): 1 |                                        |
| If you need further assistance, please contact the front line staff at 801-535-7968 or via email at<br>frontlinebidgpermit@alcgov.com                                                                                                    |                                                              | Time with Jurisdiction: 4 days 23.5 hrs<br>Time with Applicant: 4 days 0.5 hrs                                             |                                        |
|                                                                                                    |                                                              | Status: Balance Due<br>Balance Due: 0 days 23 hrs                                                                          |                                        |
| Project. BL02022-<br>Description: TEST<br>Project Access   Login to ProjectDox                                                                                                    |                                                              | Review Comments (Unresolved): 0 View review comments<br>Building Codes (0)<br>Fire (0)                                     |                                        |
| Please do not reply to this email.                                                                                                    |                                                              | Zoning (0)<br>Current Non-Completed Tasks: 1                                                                               |                                        |

An email notifies the applicant that plans are approved. It will include next steps to be completed in the Portal.

"Record Status" is "In For Review" until last steps of the process are completed. "To do task" is "None" but "Status" indicates "Balance Due".

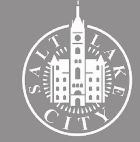

## **2. Login to Citizen Access Portal**

| Л |  |
|---|--|
|   |  |
|   |  |

Login to find the record

|       |             | TRE                     |                                | Citizen Acc                                                  | ess F            | Portal                                                                                                    |               |              |                  |
|-------|-------------|-------------------------|--------------------------------|--------------------------------------------------------------|------------------|----------------------------------------------------------------------------------------------------|---------------|--------------|------------------|
|       |             |                         | Announcem                      | ents Logged in as: C.                                        | ollections (0) 📃 | Cart (0) 📄 Receipt/Rep                                                                                                    | oorts (5) 👻 🙎 | Account Mana | Igement 🔂 Logout |
|       |             |                         |                                |                                                              |                  |                                                                                                    |               |              |                  |
|       |             |                         |                                |                                                              |                  |                                                                                                    | Sea           | arch         | Q ·              |
| Hon   | ne Buildi   | ng Business Li          | cense Civil Enforce            | ement Engineering Events Fire                                | Fix the Bricks   | Planning Real Esta                                                                                                    | te Services   | more 🔻       |                  |
| o     | Check/Pr    | search Pormite          |                                | a Bermit 🗖 Schedule an Increa                                | tion             |                                                                                                    |               |              |                  |
|       | · Check/ Re | search Permits          | — Арріу Іог                    | a remit — Schedule an inspec                                 | uon              |                                                                                                    |               |              |                  |
| Rec   | ords        |                         |                                |                                                              |                  |                                                                                                    |               |              |                  |
| Showi | ng 1-5 of 5 | Add to collection   Add | i to car                       |                                                              |                  |                                                                                                    |               |              |                  |
|       | Date        | Record Number           | Record Type                    | Description                                                  | Project Name     | Address                                                                                                    | Status        | Action       | Short Notes      |
|       | 02/01/2022  | BLD2022-                | Residential Building<br>Permit | TEST                                                         | TEST             | SEC - FREE ALLER<br>COMPLETE ALLER<br>SECTION                                                                                                    |               |              |                  |
|       | 01/31/2022  | BLD2022                 | Residential Building<br>Permit | TEST                                                         | TEST             | NO. 2 TENED IN THE<br>MADE THE OF PERSON<br>MADE                                                                                                    | Void          |              |                  |
|       | 01/31/2022  | BLD2022-                | Commercial Building<br>Permit  | TEST                                                         | TEST             | AND A STREET OF DAMA<br>STREET OF DAMA<br>STREET                                                                                                    | Void          |              |                  |
|       | 06/02/2019  | BLD2019-                | Residential Roofing            | Tear off and replacement of shingles on house<br>and garage. | Re-roof          | en i "A-substandiaren an<br>Inde-under-Stepstät<br>Bestandiaren                                                                                                    | Void Expired  |              |                  |
|       | 03/07/2017  | BLD2017-                | Residential Fencing            | VOID PER APPLICANT REQUEST (TEST)fence                       | fence            | in the second second se | Void          |              |                  |
| 4     |             |                         |                                |                                                              |                  |                                                                                                    |               |              | ) i              |
| Sear  | ch for Bu   | uilding Permi           | ts                             |                                                              |                  |                                                                                                    |               |              |                  |

Login to the Citizen Access Portal. Select the "Building" tab to see all permit records associated with the account and click on the permit you are working on.

## 2 Checking the status

|                                               |                |                  |                |          | 3                    | earch  | Q·                               |
|-----------------------------------------------|----------------|------------------|----------------|----------|----------------------|--------|----------------------------------|
|                                               |                |                  | 5. J. D. J.    |          |                      |        |                                  |
| Home Building Business License Civil Enforcem | nt Engineering | Events Fire      | Fix the Bricks | Planning | Real Estate Services | more 🔻 |                                  |
| Q Check/Research Permits ✓ Apply for a Pe     | mit 🖬 Scł      | nedule an Inspec | tion           |          |                      |        |                                  |
| Record BLD2022-                               |                |                  |                |          |                      |        | Add to cart<br>Add to collection |
| Record Status: In For Review                  |                |                  |                |          |                      |        |                                  |
| Record Info 🔻 Payments 🔻 Plan                 | Review         |                  |                |          |                      |        |                                  |
|                                               |                |                  |                |          |                      |        |                                  |
| Processing Status                             |                |                  |                |          |                      |        |                                  |
| Application Submittal                         |                |                  |                |          |                      |        |                                  |
| Structure                                     |                |                  |                |          |                      |        |                                  |
| P.U.                                          |                |                  |                |          |                      |        |                                  |
| Engineering                                   |                |                  |                |          |                      |        |                                  |
| Transportation                                |                |                  |                |          |                      |        |                                  |
| Planning                                      |                |                  |                |          |                      |        |                                  |
| Forestry                                      |                |                  |                |          |                      |        |                                  |
| V Fullding Codes                              |                |                  |                |          |                      |        |                                  |
| V > Zoning                                    |                |                  |                |          |                      |        |                                  |
| V Fire                                        |                |                  |                |          |                      |        |                                  |
| S > Permit Issuance                           |                |                  |                |          |                      |        |                                  |
| Inspection                                    |                |                  |                |          |                      |        |                                  |
| P.U. Inspection                               |                |                  |                |          |                      |        |                                  |
| Engineering Inspection                        |                |                  |                |          |                      |        |                                  |
| Transportation Inspection                     |                |                  |                |          |                      |        |                                  |
| Certificate Issuance                          |                |                  |                |          |                      |        |                                  |
| Closed                                        |                |                  |                |          |                      |        |                                  |

Status can be found under "Plan Review" or "Record Info"-"Processing Status". The "Record Status" will be "In For Review" until last steps of the process are completed.

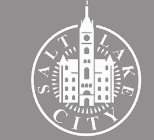

### Project involves mechanical, electrical or plumbing?

### **Subpermits**

- Electrical, Mechanical, and Plumbing permits are considered subpermits when required in conjunction with an approved Building Permit.
- The individual responsible for the work (property owner, general contractor, or subcontractor) must apply for each of these trades separately after the building permit plans are approved.
- The steps to apply for a subpermit are the same as applying for a building permit. Please return to the Permit Application guide for those instructions.
- No plans are needed for the subpermits. All subpermits will be linked to the general building permit, which will already contain the approved and stamped plans.
- The fees for Mechanical and Plumbing permits are automatically invoiced based on the fixture checklist included in the application submittal.
- The fees for Electrical permits are based on the job value and are invoiced by the permit processor in 1-2 days after the application is submitted. Make sure to check back in the Portal to pay that fee.
- A subpermit is only required for those trades included in the general building permit. If a building permit does not include any of these trades, no subpermit is required and you should consider this step completed.

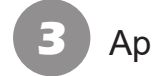

#### Apply for the subpermit

#### elect a Permit Type e from the list. You will then be asked to determine if the permit is Comme Search COMMERCIAL BUILDING Commercial Accessory Building Commercial Building Permit Commercial Electrical Commercial Fencing Commercial Fire Alarn Commercial Fire Sprinkle Commercial Mechanical Commercial Parking Lot Commercial Plumbing Commercial Pool Commercial Roofing Commercial SolarPV Commericial Demolition Deferred Submittal Sign Site Development Temporary Use RESIDENTIAL BUILDING Residential Accessory Dwelling Unit Residential Building Permit Residential Demolition Residential Detached Garage Residential Driveway Residential Electrical Residential Fencing Residential Fire Alarm Residential Fire Sprinkle Residential Mechanica Residential Parking Lo Residential Plumbing Residential Pool Residential Roofing Residential SolarP Site Development Add Contracto Continue Application » Make sure to choose to correct permit type in the application process.

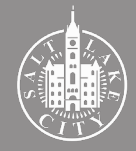

## Contractor's information provided?

### **Contractor's information**

The individual responsible for the work must be listed in the general building permit prior to permit issuance. This individual must be:

- A contractor licensed through the State of Utah Department of Professional Licensing (Salt Lake City Code section 18.20.060).
- The owner of an owner-occupied single family dwelling (Salt Lake City Code section 18.20.070).

This information may be added to the building permit at any point during the permitting process by following the steps included here or emailing <u>slcpermits@</u><u>slcgov.com</u>.

If the homeowner is acting as the party responsible for the project, an Owner Builder Certification must be filled. That must be done by completing the form included in the plan review approval notification email (shown in the first step of this guide) and uploading it to ProjectDox.

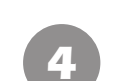

#### Select "Apply for a Permit"

|                   |            | N KE                              |                                | Citizen Aco                                                  | cess F            | Portal                                                                    |                  |                |                 |
|-------------------|------------|-----------------------------------|--------------------------------|--------------------------------------------------------------|-------------------|---------------------------------------------------------------------------|------------------|----------------|-----------------|
|                   |            |                                   | Announcen                      | nents Logged in as:                                          | Collections (0) 🔚 | Cart (0) 📄 <sub>Receipt/Re</sub>                                          | ports (5) 👻 🚨    | Account Mana   | gement 🔂 Logou  |
| Hor               | ne Buildi  | ng Business Li                    | icense Civil Enforc            | ement Engineering Events Fire                                | e Fix the Bricks  | Planning Real Esta                                                        | Searche Services | rch<br>more 🔻  | Q۰              |
| C                 | Check/Re   | esearch Permits                   | ✓ Apply for                    | a Permit                                                     | ction             |                                                                           |                  |                |                 |
|                   |            |                                   |                                |                                                              |                   |                                                                           |                  |                |                 |
|                   | Date       | Record Number                     | Record Type                    | Description                                                  | Project Name      | Address                                                                   | Status           | Action         | Short Notes     |
|                   | 02/01/2022 | BLD2022-                          | Residential Building<br>Permit | TEST                                                         | TEST              | dig o marti de ago<br>como concerto distante<br>la parte                  | In For Review    |                |                 |
|                   | 01/31/2022 | BLD2022                           | Residential Building<br>Permit | TEST                                                         | TEST              | HAN A PERSON AN AND<br>MANY PERSON AND AND AND<br>MANY PERSON             | Void             |                |                 |
|                   | 01/31/2022 | BLD2022-                          | Commercial Building<br>Permit  | TEST                                                         | TEST              | AND A COMPANY OF ANY<br>LOSS OF ANY ANY ANY ANY<br>NAMES                  | Void             |                |                 |
|                   | 06/02/2019 | BLD2019-                          | Residential Roofing            | Tear off and replacement of shingles on house<br>and garage. | Re-roof           | 807-14-5-557-5555599-38.<br>1988-1-955-1959-77<br>993-5565975             | Void Expired     |                |                 |
|                   | 03/07/2017 | BLD2017-                          | Residential Fencing            | VOID PER APPLICANT REQUEST (TEST) fence                      | e fence           | i cole de l'alcon albémée<br>lesse alter a part albémée<br>lessence de le | Void             |                |                 |
| ∢<br>Seai<br>Unti | ch for Bu  | uilding Permi<br>otice the Salt L | ts<br>ake City Building F      | Permits Office is closed to the pub                          | lic. Please subm  | it applications elect                                                     | ronically. The   | ere will be no | interruption to |

In the Portal, select the "Building" tab and click "Apply for a Permit".

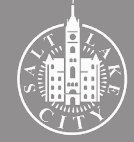

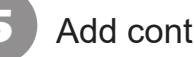

#### Add contractor to permit

|                                                      | Ci                             | tizen A                      | ccess                             | Port       | al                    |                    |          |
|------------------------------------------------------|--------------------------------|------------------------------|-----------------------------------|------------|-----------------------|--------------------|----------|
|                                                      | Announcements                  | Logged in as: Mayara Lim     | a i≡ <sub>Collections (0)</sub> [ | Cart (0)   | Receipt/Reports (5) 😎 | Account Management | C Logout |
|                                                      |                                |                              |                                   |            |                       |                    |          |
|                                                      |                                |                              |                                   |            |                       | Search             | Q.       |
| Home Building Business Licen                         | se Civil Enforcement           | Engineering Events           | Fire Fix the Brick                | s Planning | Real Estate Servic    | es more 🔻          |          |
| Q Check/Research Permits                             | Apply for a Permit             | Schedule an                  | Inspection                        |            |                       |                    |          |
| Select a Permit Type                                 |                                |                              |                                   |            |                       |                    |          |
| For assistance or to apply for a record type         | not listed below please conta  | ct us.                       |                                   |            |                       |                    |          |
| Please select your permit type from the list         | . You will then be asked to de | termine if the permit is Con | nmercial or Residential.          |            |                       |                    |          |
| COMMERCIAL BUILDING                                  |                                |                              |                                   |            |                       |                    |          |
| Add Contractor     Add Contractor to Existing Permit |                                |                              |                                   |            |                       |                    |          |
|                                                      |                                |                              |                                   |            |                       |                    |          |
| Continue Application »                               |                                |                              |                                   |            |                       |                    |          |
|                                                      |                                |                              |                                   |            |                       |                    |          |
|                                                      |                                | Copyright 2019               | Salt Lake City Corpo              | ration     |                       |                    |          |

Agree to terms in the next page and continue. For the Permit Type, select "Add Contractor to Existing Permit" at the bottom of the list. Click "Continue Application".

### Insert information

| Hom                     | Building           | Business License             | Civil Enforcement                 | Engineering          | Events          | Fire       | Fix the Bricks           | Planning          | Real Estate Services            | more 🔻           |                                  |
|-------------------------|--------------------|------------------------------|-----------------------------------|----------------------|-----------------|------------|--------------------------|-------------------|---------------------------------|------------------|----------------------------------|
| م                       | Check/Resear       | rch Permits                  | ✓Apply for a Permit               | 🖬 <sub>Sch</sub>     | edule an l      | nspecti    | on                       |                   |                                 |                  |                                  |
| Add Co                  | ontractor to Ex    | cisting Permit               |                                   |                      |                 |            |                          |                   |                                 |                  |                                  |
| 1 Ass<br>Cor            | ociate<br>tractor  |                              |                                   | 2 Review             |                 |            |                          |                   | 3 Record Issuance               |                  |                                  |
| Step                    | 1:Associate        | Contractor > Inf             | ormation                          |                      |                 |            |                          |                   |                                 |                  |                                  |
| Cust                    | om Fields          |                              |                                   |                      |                 |            |                          |                   |                                 |                  | Indicates a required field       |
| GENER                   | AL                 |                              |                                   |                      |                 |            |                          |                   |                                 |                  |                                  |
| * Permi                 | Number:            |                              |                                   |                      |                 |            |                          |                   |                                 |                  |                                  |
|                         |                    |                              |                                   |                      | _               | _          |                          |                   |                                 |                  |                                  |
| Appli                   | cant               |                              |                                   |                      |                 |            |                          |                   |                                 |                  |                                  |
| To add a                | new contact, click | the Add Contact link. To ec  | dit a contact, click the link nex | t to a contact name. |                 |            |                          |                   |                                 |                  |                                  |
| Sele                    | ct from Accou      | Int Add New                  | l                                 |                      |                 |            |                          |                   |                                 |                  |                                  |
| Licer                   | sed Profes         | sional                       |                                   |                      |                 |            |                          |                   |                                 |                  |                                  |
| To add a<br>in the list | new Licensed Prof  | lessional, click the Add Lio | ensed Professional link. To fir   | nd a Licensed Profes | sional, enter t | lhe search | criteria and click the § | Search button. To | edit an existing Licensed Profe | essional, select | the Licensed Professional number |
| NOTE: H                 | ome Owners shou    | Ild select "Professional" a  | is the License Type and ente      | r 00000 for the Star | te License Nu   | umber loo  | kup.                     |                   |                                 |                  |                                  |
| Add                     | New Loc            | ok Up                        |                                   |                      |                 |            |                          |                   |                                 |                  |                                  |
| Con                     | tinue Applicat     | ion »                        |                                   |                      |                 |            |                          |                   |                                 |                  | Save and resume later            |

You must include the permit number (BLD#), select an applicant again and add the contractor's information. "Look Up" is for licenses previously used in the Portal.

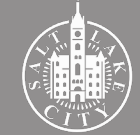

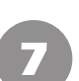

#### Continue

| Add Contractor to Existing Permit                                                              |                                                                                        |                                                |                                                 |
|------------------------------------------------------------------------------------------------|----------------------------------------------------------------------------------------|------------------------------------------------|-------------------------------------------------|
| 1 Associate<br>Contractor                                                                      | 2 Review                                                                               | 3 Record Issuance                              |                                                 |
| Step 1: Associate Contractor > Information                                                     |                                                                                        |                                                |                                                 |
|                                                                                                |                                                                                        |                                                | <ul> <li>indicates a required field.</li> </ul> |
| Custom Fields                                                                                  |                                                                                        |                                                |                                                 |
| GENERAL                                                                                        |                                                                                        |                                                |                                                 |
| Current status is: In For Review, Located at Salt Lake City Permit Number: BLD2022-            |                                                                                        |                                                |                                                 |
| Applicant                                                                                      |                                                                                        |                                                |                                                 |
| To add a new contact, click the Add Contact link. To edit a contact, click the link            | next to a contact name.                                                                |                                                |                                                 |
| Contact added successfully.                                                                    |                                                                                        |                                                |                                                 |
| Magazana (Linnar                                                                               |                                                                                        |                                                |                                                 |
| Home phone:                                                                                    |                                                                                        |                                                |                                                 |
| Mobile Phone:                                                                                  |                                                                                        |                                                |                                                 |
| Fax:                                                                                           |                                                                                        |                                                |                                                 |
| cut kenove                                                                                     |                                                                                        |                                                |                                                 |
| Licensed Professional                                                                          |                                                                                        |                                                |                                                 |
| To add a new Licensed Professional, click the Add Licensed Professional link. T<br>n the list. | o find a Licensed Professional, enter the search criteria and click the Search button. | o edit an existing Licensed Professional, sele | ct the Licensed Professional number             |
| NOTE: Home Owners should select "Professional" as the License Type and e                       | nter 00000 for the State License Number lookup.                                        |                                                |                                                 |
| <ul> <li>Licensed professional added successfully.</li> </ul>                                  |                                                                                        |                                                |                                                 |
| License Type:PROFESSIONAL<br>License Number:00000<br>Address: Sall Jake City, 84111            |                                                                                        |                                                |                                                 |
| Edit Remove                                                                                    |                                                                                        |                                                |                                                 |
|                                                                                                |                                                                                        |                                                |                                                 |
| Continue Application »                                                                         |                                                                                        |                                                | Save and resume later                           |

Once all fields are inserted and confirmed, click "Continue Application".

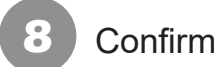

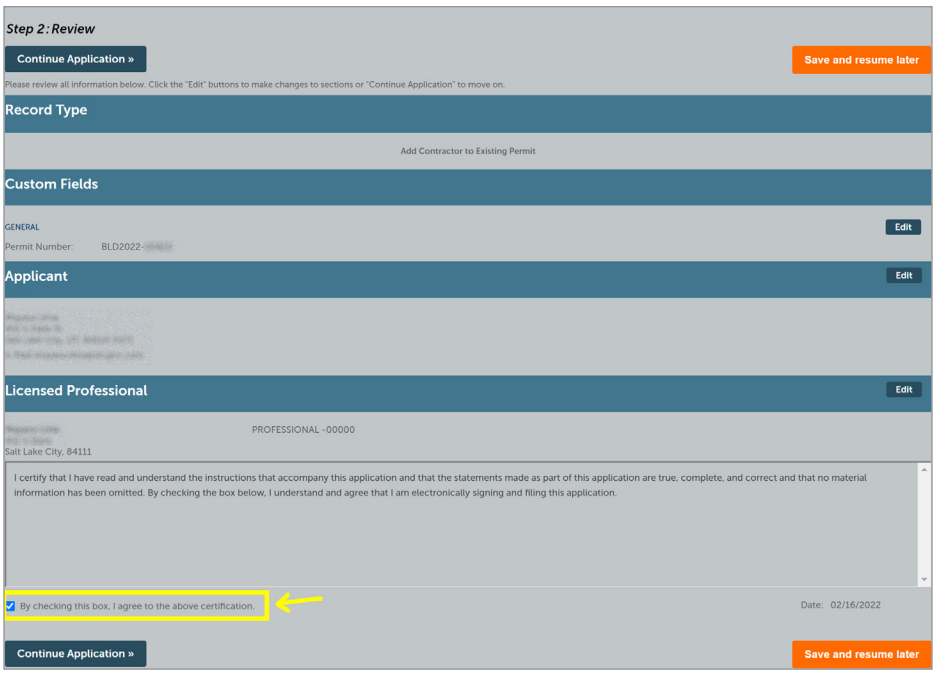

Confirm the information provided is correct by checking the box and click "Continue Application".

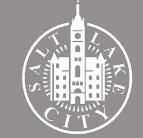

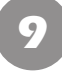

#### Information submitted

|                                                                                                 | Ci                                                             | tizer                                 | ו Ac                | cess F                            | Port       | al                    |                    |       |
|-------------------------------------------------------------------------------------------------|----------------------------------------------------------------|---------------------------------------|---------------------|-----------------------------------|------------|-----------------------|--------------------|-------|
|                                                                                                 | Announcements                                                  | Logged in as                          | 409618991 :=        | Collections (0)                   | Cart (0) 📔 | Receipt/Reports (5) 💎 | Account Management | Cogou |
|                                                                                                 |                                                                |                                       |                     |                                   |            |                       |                    |       |
| Home Building Business License                                                                  | Civil Enforcement                                              | Engineering                           | Events Fir          | e Fix the Bricks                  | Planning   | Real Estate Service:  | Search<br>s more ▼ | Q ·   |
| Q Check/Research Permits                                                                        | ✓ Apply for a Permit                                           | 🖬 <sub>Sche</sub>                     | edule an Inspe      |                                   |            |                       |                    |       |
| 1 Select item to pay 2 Payment<br>information                                                   | 3 Receipt/Record issuance                                      |                                       |                     |                                   |            |                       |                    |       |
| Step 3: Receipt/Record issuance                                                                 | e                                                              |                                       |                     |                                   |            |                       |                    |       |
| For eCheck payment, please click on Receipt/Repc<br>Click the permit number and then<br>review. | orts link on the top right corner<br><b>the "Plan Review T</b> | then select Online E<br>ab" to submit | EFT Receipt to prin | your receipt.<br>drawings for pla | in         |                       |                    |       |
| Receipt                                                                                         |                                                                |                                       |                     |                                   |            |                       |                    |       |
| Your application(s) has been su<br>Please print your record(s) and                              | uccessfully submitted.<br>I retain a copy for your re          | cords.                                |                     |                                   |            |                       |                    |       |
|                                                                                                 |                                                                |                                       |                     |                                   |            |                       |                    |       |
| No Address                                                                                      |                                                                |                                       |                     |                                   |            |                       |                    |       |
| ADDLP22-                                                                                        |                                                                |                                       |                     |                                   |            |                       |                    |       |

The green box confirms that the contractor's information has been submited.

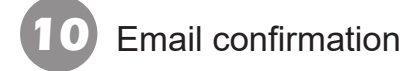

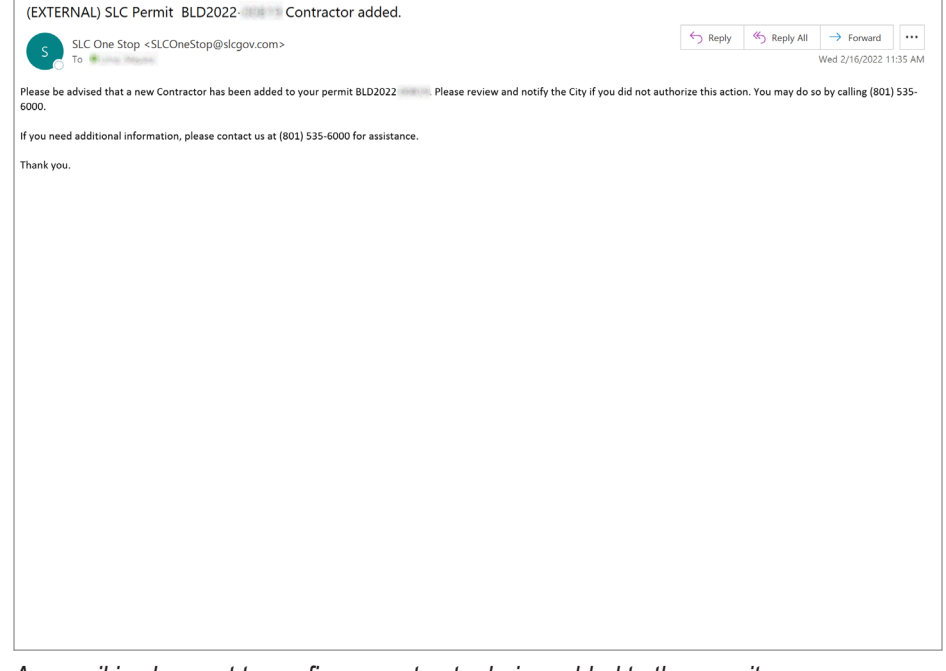

An email is also sent to confirm a contractor being added to the permit.

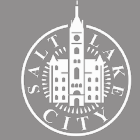

### All fees paid?

## **Payment of fees**

All fees must be paid before the permit can be issued. These may include:

- Plan review fees
- Building permit fees
- State fees
- Impact fees
- Public Utilities fees
- Subpermit fees (Electrical, Mechanical, Plumbing)

While these fees are not all invoiced at the same time in the process, there must be no outstanding balance for a permit to be issued.

Note that Public Utilities and Subpermits fees are invoiced separately from the building permit and therefore will not show under the building permit record in the Citizen Access Portal.

The steps to check and pay for the remaining of the fees are the same as paying for the plan review fees. Please return to step "4. Login to Citizen Access Portal" of the Pre-Screening guide for those instructions.

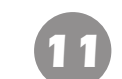

#### Confirm no outstanding balance

| 4<br>4<br>7<br>7<br>7<br>7<br>7<br>7<br>7<br>7<br>7<br>7<br>7<br>7<br>7<br>7<br>7<br>7<br>7<br>7 |                          | С                 | itizer                                   | ח A        | cce               | ess F          | Port                                   | al                    |            |                                  |
|--------------------------------------------------------------------------------------------------|--------------------------|-------------------|------------------------------------------|------------|-------------------|----------------|----------------------------------------|-----------------------|------------|----------------------------------|
|                                                                                                  | l                        | Announcements     | Logged in as                             |            | ≔ <sub>Coll</sub> | ections (0) 🗧  | Cart (1)                               | Receipt/Reports (5) 👻 | Account Ma | nagement 🔓 Logout                |
|                                                                                                  |                          |                   |                                          |            |                   |                |                                        |                       |            |                                  |
|                                                                                                  |                          |                   |                                          |            |                   |                |                                        |                       | Search     | ۹.                               |
| Home Building                                                                                    | Business License         | Civil Enforcement | Engineering                              | Events     | Fire              | Fix the Bricks | Planning                               | Real Estate Service   | es more 🔻  |                                  |
| Q <sub>Check/Researc</sub>                                                                       | :h Permits               | ✓Apply for a Perm | t 🖬 Sche                                 | dule an In | nspectior         | ı              |                                        |                       |            |                                  |
| Record BLD2022-<br>Residential Buildir<br>Record Status: In                                      | ing Permit<br>For Review |                   |                                          |            |                   |                |                                        |                       |            | Add to cart<br>Add to collection |
| Record Info 🔻                                                                                    | Payments                 | ×                 |                                          |            |                   |                |                                        |                       |            |                                  |
| Pay or View Fees                                                                                 |                          |                   |                                          |            |                   |                |                                        |                       |            |                                  |
| Paid:                                                                                            |                          |                   |                                          |            |                   |                |                                        |                       |            |                                  |
| Date<br>02/04/2022<br>02/04/2022<br>02/04/2022                                                   | Invoice Number           |                   | Amount<br>\$204.98<br>\$133.24<br>\$2.05 |            |                   |                | View Detai<br>View Detai<br>View Detai | ls<br>ls              |            |                                  |
| Total paid fees: \$340.27                                                                        |                          |                   | 02.00                                    |            |                   |                |                                        |                       |            |                                  |

Payment information under the permit record will show outstanding balances as "Pay fees" on the right. Those already paid will say "View Details".

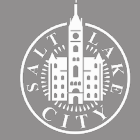

## 3. Permit is issued

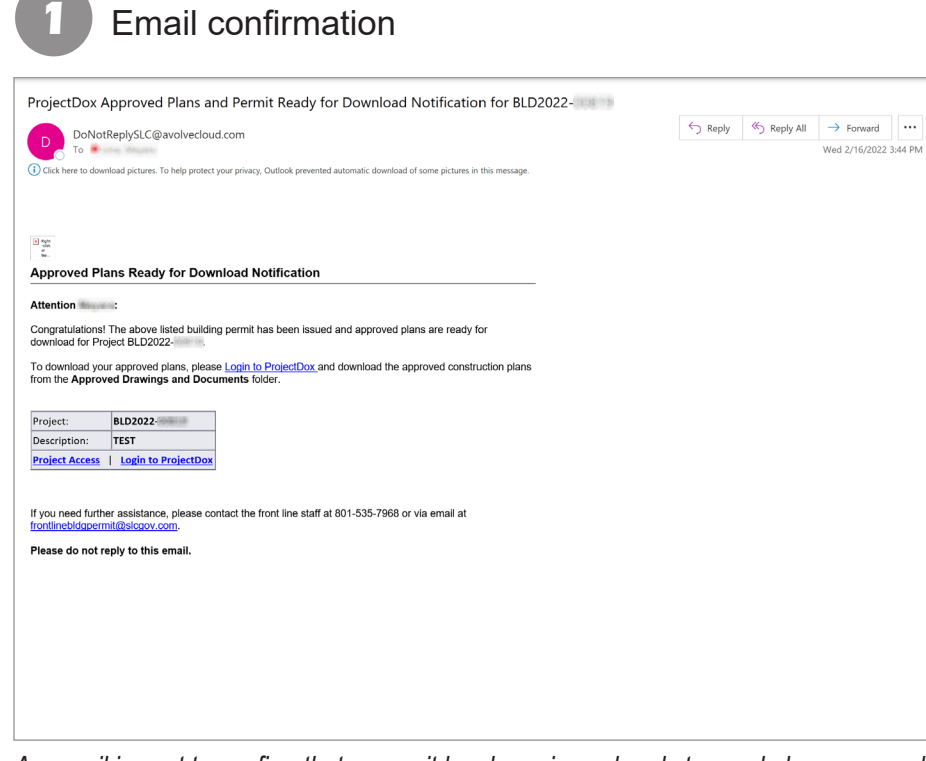

An email is sent to confirm that a permit has been issued and stamped plans are ready for download.

## 2 Checking status in the Portal

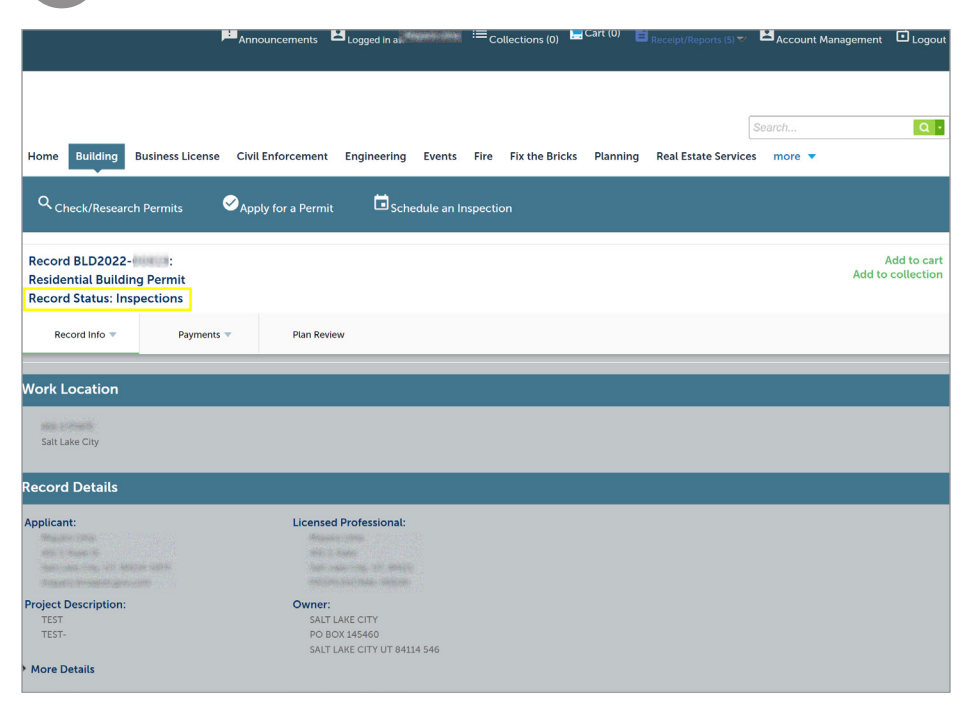

In the Citizen Access Portal, the record information will show the "Record Status" as "Inspections".

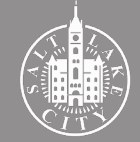

#### Downloading the plans from the Portal

|                                                                                                    |                                                                                                    |                                                                               |                     |                 |                |          |                    | Search    | Q •                              |
|----------------------------------------------------------------------------------------------------|----------------------------------------------------------------------------------------------------|-------------------------------------------------------------------------------|---------------------|-----------------|----------------|----------|--------------------|-----------|----------------------------------|
| Home Building Busi                                                                                                    | siness License C                                                                                                    | vil Enforcement                                                               | Engineering E       | vents Fire      | Fix the Bricks | Planning | Real Estate Servic | es more 🔻 |                                  |
| Q <sub>Check/Research</sub> Pe                                                                                                    | ermits 🔗 j                                                                                                    | pply for a Permit                                                             | 🗖 <sub>Schedu</sub> | le an Inspectio | on             |          |                    |           |                                  |
| Record BLD2022-<br>Residential Building P<br>Record Status: Inspec                                                                                                    | Permit<br>ctions                                                                                                    |                                                                               |                     |                 |                |          |                    |           | Add to cart<br>Add to collection |
| Record Info 🔻                                                                                                    | Payments 🔻                                                                                                    | Plan Review                                                                   |                     |                 |                |          |                    |           |                                  |
|                                                                                                    |                                                                                                    |                                                                               |                     |                 |                |          |                    |           |                                  |
| Plan Review                                                                                                    |                                                                                                    |                                                                               |                     |                 |                |          |                    |           |                                  |
| Plan Review                                                                                                    | _                                                                                                    |                                                                               |                     |                 |                |          |                    |           |                                  |
| Plan Review<br>Fo do task: Downlo                                                                                                    | oad Approved I                                                                                                    | iles Below                                                                    |                     |                 | -              | -        | -                  |           |                                  |
| Plan Review To do task: Downlo Files retreived from: BLD RED2022                                                                                                    | Dad Approved I<br>D2022- \App<br>11-2022-18-23-38                                                                                                    | iles Below<br>oved Drawings and<br>266.zip (2.51 MB)                          | Documents           |                 |                |          |                    |           |                                  |
| Plan Review<br>Fo do task: Downlo<br>Files retreived from: BLD<br>BLD2022                                                                                                    | oad Approved I<br>D2022- \App<br>11-2022-18-23-38                                                                                                    | iles Below<br>oved Drawings and<br>266.zip (2.51 MB)                          | Documents           |                 |                |          |                    |           |                                  |
| Plan Review<br>To do task: Downlo<br>Files retreived from: BLD<br>BLD2022 environ 02-0<br>Plan Review Status:<br>Review Type: Building Pe<br>Total Number of Files: 9                                                                                                    | Dad Approved I<br>D2022- VApp<br>11-2022-18-23-36<br>Permit<br>View uploaded f                                                                                                    | files Below<br>oved Drawings and<br>266 zip (2.51 MB)<br>les                  | Documents           |                 |                |          |                    |           |                                  |
| Plan Review To do task: Downlo Files retreived from: BLD BLD2022 some 0.22 Plan Review Status: Review Type: Building Pe Total Number of Files: 9 Time Elapsed: 11 days 5 Time Elapsed: 11 days 2 Time Review Comm                                                                                                    | 2022- Vermit<br>Vermit<br>Verw uploaded f<br>hrs<br>(Prescreen): 6 days                                                                                                    | iles Below<br>oved Drawings and<br>266 zip (2.51 MB)<br>tes<br>2 hrs<br>1     | Documents           |                 |                |          |                    |           |                                  |
| Plan Review To do task: Downlo Files retreived from: BLD DD2020 Control Cont Plan Review Status: Review Type: Building P Total Number of Files: 9 Time Elapset: 11 days 51 Completed Submission Firescreen Review Comm Time with Jurisdiction: 7 Time with Jurisdiction: 7                                                          | 2022 Approved 1<br>20222 Approved 1<br>20222 Approved 1<br>2022 Approved 1<br>2022 Approve | illes Below<br>oved Drawings and<br>266 xin (2.51 Mile)<br>lies<br>2 hrs<br>1 | I Documents         |                 |                |          |                    |           |                                  |
| Plan Review<br>To do task: Downlo<br>Files retreived from: BLD<br>(BLD2022) Files<br>Plan Review Status:<br>Review Type: Building Per<br>Total Number of Files: 9<br>Time Elapsed: 11 days 51<br>Completed Submission (<br>Prescreen Review Comm<br>Time with Jurisdiction: 7<br>Time with Jurisdiction: 7<br>Status: Approved View | 2000 Approved 1<br>202022- Approved 1<br>202022- Approved 1<br>20202- Approved 1<br>20202- Appro                                           | illes Below<br>oved Drawings and<br>266 zhi (2-51 MB)<br>185<br>2 hrs<br>: 1  | Documents           |                 |                |          |                    |           |                                  |

Select the "Plan Review" tab. Click the blue box below the "To do task" to download the stamped and approved plans.

## 4 Downloading the plans from ProjectDox

| asks Files Status Info Reports Discuss                    | Reviews | BLD2022- TEST                         |                |          |               |                    |
|-----------------------------------------------------------|---------|---------------------------------------|----------------|----------|---------------|--------------------|
| fresh                                                     |         |                                       |                |          |               |                    |
| Upload Files                                              | ⊻       | · · · · · · · · · · · · · · · · · · · |                |          |               |                    |
| Drawings (4 - 0 New)                                      | _       | FILE NAME                             | STATUS         | REVIEWED | UPLOADED      | DATE               |
| Specifications Calculations                               | D P     | 3.5.pdf                               | 1 1 001100 000 | Q        | Stefani James | 2/11/22 11:<br>AM  |
| Soils SWPP and Drainage Reports Energy Reports            | · • @   | BLD202202-11-2022-18-23-38.266.zip    |                | Q        | Stefani James | 2/11/22 11:2<br>AM |
| City Required Forms                                       | P       | BuildingPermit (1),pdf                |                | Q        | Stefani James | 2/17/22 9:0        |
| Approved Drawings and Documents (6 - 0 New)               | D P     | DRT_App_4-21.pdf                      |                | Q        | Stefani James | 2/11/22 11:<br>AM  |
| Quick Review                                              | P       | Flowchart_Complete.pdf                |                | Q        | Stefani James | 2/11/22 11:<br>AM  |
| Additional City Information Inspection Closeout Documents | P       | Legal Descriptions.pdf                |                | Q        | Stefani James | 2/11/22 11:<br>AM  |
|                                                           |         |                                       |                |          |               |                    |

To download from ProjectDox, login to your account and select the folder "Approved Drawings and Documents". Check the zip file box and click the downward arrow icon.

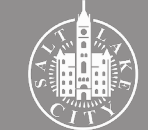

### Finding the permit slip

| ProjectDox.                                                                                                    |                                                 |                       |               |               |                     |
|----------------------------------------------------------------------------------------------------|-------------------------------------------------|-----------------------|---------------|---------------|---------------------|
|                                                                                                    | Home Q Project: Enter project name Cr           | eate Project All Task | s All Reports | Logout        | Admin               |
| Tasks Files Status Info Reports Discuss                                                                            | Reviews BLD2022- : TEST                         |                       |               |               |                     |
| Refresh                                                                                                    |                                                 |                       |               |               |                     |
| Upload Files                                                                                                    | □ 및 🛅 🕾 🖶 😩 🐺 🕒 🛛 🛱 🖌 6 of 6 files (0 selected) |                       |               |               |                     |
| Drawings (4 - 0 New) Specifications Goldvations Solis SWPP and Drainage Reports Energy Reports City Required Forms | FILE NAME                                       | STATUS                | REVIEWED      | UPLOADED      | DATE                |
|                                                                                                    | 3.5.pdf                                         | - Controlate          | Q             | Stefani James | 2/11/22 11:19<br>AM |
|                                                                                                    | BLD2022                                         |                       | Q             | Stefani James | 2/11/22 11:23<br>AM |
|                                                                                                    | BuildingPermit (1).pdf                          |                       | Q             | Stefani James | 2/17/22 9:04 AM     |
| Approved Drawings and Documents (6 - 0 New)                                                                        | DRT_App_4-21.pdf                                |                       | Q             | Stefani James | 2/11/22 11:19<br>AM |
| Coordinator Removed Files - Misloads                                                                               | Flowchart_Complete.pdf                          |                       | Q             | Stefani James | 2/11/22 11:19<br>AM |
| Additional City Information     Inspection Closeout Documents                                                      | Legal Descriptions.pdf                          |                       | Q             | Stefani James | 2/11/22 11:19<br>AM |
|                                                                                                    |                                                 |                       |               |               |                     |

In the "Approved Drawings and Documents" folder, you will also find the Building Permit slip to view or download.

|                                                                                                    | 14.2                                                                                                    | PERMITS                                                                                                    | SALT LAKE CI<br>451<br>Salt<br>S OFFICE (801) 53<br>CTION SCHEDULI | TY CORPORATI<br>South State Str<br>P O BOX 14<br>Lake City, Utal<br>5-7968 or emai<br>NG (801) 535-6 | DN - BUILDING F<br>eet, Room 215<br>15471<br>1 84114-5471<br>I FrontLineBldgF<br>000 or ONLINE @                                                          | PERMIT<br>Permit@slcgov.@<br>9 slcpermits.co                                                                                                    | com<br>m                                                                                                    |                                         |
|----------------------------------------------------------------------------------------------------|----------------------------------------------------------------------------------------------------|----------------------------------------------------------------------------------------------------|--------------------------------------------------------------------|----------------------------------------------------------------------------------------------------|----------------------------------------------------------------------------------------------------|----------------------------------------------------------------------------------------------------|----------------------------------------------------------------------------------------------------|-----------------------------------------|
| Today's Date:                                                                                                    | State Cor                                                                                                    | nstruction Registry #:                                                                                                    | Issued Date:                                                       |                                                                                                    | Permit Valuation                                                                                                    | 1:                                                                                                    | Permit Number:                                                                                                  |                                         |
| 02/15/2022                                                                                                    | 14900                                                                                                    |                                                                                                    | 02/15/2022                                                         |                                                                                                    |                                                                                                    | \$ 81,000.00                                                                                                    | BLC                                                                                                    | 02022-                                  |
| Property Address:                                                                                                    |                                                                                                    |                                                                                                    |                                                                    |                                                                                                    |                                                                                                    |                                                                                                    | Floor/Suite #                                                                                                   |                                         |
|                                                                                                    |                                                                                                    |                                                                                                    |                                                                    |                                                                                                    |                                                                                                    |                                                                                                    |                                                                                                    |                                         |
| Fax Parcel ID Number:                                                                                                    |                                                                                                    |                                                                                                    |                                                                    | Applicable Buil                                                                                      | ding Code Cycle:                                                                                                    |                                                                                                    |                                                                                                    |                                         |
| An and the second second                                                                                                    | Ś.                                                                                                    |                                                                                                    |                                                                    | 2015 ICC                                                                                             |                                                                                                    |                                                                                                    |                                                                                                    |                                         |
| Jse of Premises:                                                                                                    |                                                                                                    |                                                                                                    |                                                                    | Permit Type:                                                                                         |                                                                                                    |                                                                                                    |                                                                                                    |                                         |
| Remodel 1 Family                                                                                                    |                                                                                                    |                                                                                                    |                                                                    | Residentia                                                                                           | Building Perr                                                                                                    | nit                                                                                                    |                                                                                                    |                                         |
| Project Name:                                                                                                    |                                                                                                    |                                                                                                    |                                                                    |                                                                                                    |                                                                                                    |                                                                                                    |                                                                                                    |                                         |
| and the second second                                                                                                    | and a state                                                                                                    |                                                                                                    |                                                                    |                                                                                                    |                                                                                                    |                                                                                                    |                                                                                                    |                                         |
| Project Contact Person:                                                                                                    |                                                                                                    |                                                                                                    |                                                                    |                                                                                                    |                                                                                                    | Fire Sprinkled Y/                                                                                                    | 'N•                                                                                                    |                                         |
|                                                                                                    |                                                                                                    |                                                                                                    |                                                                    |                                                                                                    |                                                                                                    | No                                                                                                    |                                                                                                    |                                         |
| SaEt of Area Being Worked                                                                                                    | In: Bldg Tot:                                                                                                    | I SaEt                                                                                                    | # of Storior                                                       |                                                                                                    | Turne of Const                                                                                                    |                                                                                                    | Occ. Group                                                                                                    |                                         |
| Art of Area being Worked                                                                                                    | ini. Diug iou                                                                                                    | i sqi t                                                                                                    | in or scories                                                      |                                                                                                    | Type of const.                                                                                                    |                                                                                                    |                                                                                                    |                                         |
|                                                                                                    |                                                                                                    |                                                                                                    |                                                                    |                                                                                                    |                                                                                                    |                                                                                                    |                                                                                                    | 10/                                     |
|                                                                                                    |                                                                                                    |                                                                                                    |                                                                    |                                                                                                    |                                                                                                    | V-B                                                                                                    |                                                                                                    | IRC                                     |
| inished Bsmt SqFt<br>Permit Requestor's Name:                                                                                                    | Unfin. Bs<br>() Owner (X) (                                                                                                    | mt SqFt<br>Contractor () Other                                                                                                    | Garage/Carpor                                                      | t SqFt                                                                                               | # of Residential                                                                                                    | V-B<br>Units<br>1                                                                                                    | Occupant Load:                                                                                                  | N/#                                     |
| Finished Bsmt SqFt<br>Permit Requestor's Name:<br>Contractor's Business Name                                                                                                    | () Owner (X)                                                                                                    | mt SqFt<br>Contractor () Other                                                                                                    | Garage/Carpor                                                      | t SqFt<br>State License Nur                                                                          | # of Residential # of Residential mber:                                                                                                    | V-B<br>Units<br>1<br>Telephone M                                                                                                    | Occupant Load:                                                                                                  | N//                                     |
| Finished Bsmt SqFt<br>Permit Requestor's Name:<br>Contractor's Business Nami<br>Contractor/Requestor Mail                                                                                                    | Unfin. Bs<br>() Owner (X) (<br>2:<br>ine Address:                                                                                                    | mt SqFt<br>Contractor () Other                                                                                                    | Garage/Carpor                                                      | t SqFt<br>State License Nur                                                                          | # of Residential                                                                                                    | V-B<br>Units<br>1                                                                                                    | Occupant Load:                                                                                                  | N//                                     |
| Finished Bsmt SqFt<br>Permit Requestor's Name:<br>Contractor's Business Name<br>Contractor/Requestor Mail                                                                                                    | () Owner (X) (                                                                                                    | mt SqFt<br>Contractor () Other                                                                                                    | Garage/Carpor                                                      | t SqFt<br>State License Nur                                                                          | # of Residential                                                                                                    | V-B<br>Units<br>1                                                                                                    | Occupant Load:                                                                                                  | N//                                     |
| Finished Bsmt SqFt<br>Permit Requestor's Name:<br>Contractor's Business Name<br>Contractor/Requestor Mail<br>Job Site E-Mail Address:<br>Description of Work: Resid                                                                                                    | () Owner (X) (<br>c) Owner (X) (<br>c) c) c) c) c) c) c) c) c) c) c) c) c) c                                                                                                    | mt SqFt<br>Contractor () Other                                                                                                    | Garage/Carpor                                                      | t SqFt<br>State License Nur                                                                          | # of Residential # of Residential mber:                                                                                                    | V-B<br>Units<br>1<br>Telephone N                                                                                                    | Occupant Load:                                                                                                  | N//                                     |
| inished Bsmt SqFt<br>Permit Requestor's Name:<br>Contractor's Business Name<br>Contractor/Requestor Mail<br>Cob Site E-Mail Address:<br>Description of Work: Reside                                                                                                    | () Owner (X) (<br>2:<br>ential remodel k                                                                                                    | mt SqFt<br>Contractor () Other<br>() Other                                                                                                    | Garage/Carpor                                                      | t SqFt<br>State License Nur                                                                          | # of Residential                                                                                                    | V-B<br>Units<br>1<br>Telephone M                                                                                                    | Occupant Load:                                                                                                  | N//                                     |
| inished Bsmt SqFt<br>Permit Requestor's Name:<br>Contractor's Business Name<br>Contractor/Requestor Mail<br>Dob Site E-Mail Address:<br>Description of Work: Reside<br>FOR OFFICIAL USE ONLY:                                                                                                    | () Owner (X) ()<br>2:<br>ing Address:                                                                                                    | mt SqFt<br>Contractor () Other<br>itchen, laundry, famil<br>Approval and Con                                                                                                    | Garage/Carpor                                                      | t SqFt                                                                                               | # of Residential                                                                                                    | V-B<br>Units<br>1<br>Telephone M                                                                                                    | Occupant Load:<br>Number:                                                                                       | N//                                     |
| Finished Bsmt SqFt<br>Permit Requestor's Name:<br>Contractor's Business Name<br>Contractor/Requestor Mail<br>lob Site E-Mail Address:<br>Description of Work: Reside<br>FOR OFFICIAL USE ONLY:<br>Approvals                                                                                                    | () Owner (X) I<br>ential remodel k<br>Date                                                                                                    | mt SqFt<br>Contractor () Other<br>Itchen, laundry, famil<br>Approval and Con<br>IBC/IRC Comments                                                                                                    | Garage/Carpor                                                      | t SqFt                                                                                               | # of Residential                                                                                                    | V-B<br>Units<br>1                                                                                                    | Occupant Load:<br>Number:                                                                                       | N//                                     |
| inished Bsmt SqFt Permit Requestor's Name: Contractor's Business Name Contractor/Requestor Mail tob Site E-Mail Address: Description of Work: Reside FOR OFFICIAL USE ONLY: Approvals Building Codes MJ                                                                                                    | Unfin. Bs<br>() Owner (X) (<br>2:<br>ential remodel k<br>Date<br>02/08/2022                                                                                                    | mt SqFt<br>Contractor () Other<br>Itchen, laundry, famil<br>Approval and Con<br>IBC/IRC Comments                                                                                                    | Garage/Carpor                                                      | t SqFt                                                                                               | # of Residential # of Residential nber:                                                                                                    | V-B<br>Units<br>1                                                                                                    | Occupant Load:                                                                                                  | N//                                     |
| inished Bsmt SqFt Permit Requestor's Name: Contractor's Business Name Contractor/Requestor Mail ob Site E-Mail Address: Description of Work: Reside FOR OFFICIAL USE ONLY: Approvals Judiding Codes MU Engineering                                                                                                    | () Owner (X) i<br>2:<br>ing Address:<br>Intial remodel k<br>Date<br>02/08/2022                                                                                                    | mt SqFt<br>Contractor () Other<br>Itchen, laundry, famil<br>Approval and Con<br>IBC/IRC Comments                                                                                                    | Garage/Carpor                                                      | State License Nur                                                                                    | # of Residential # of Residential mber: No                                                                                                    | V-B<br>Units<br>1                                                                                                    | Occupant Load:                                                                                                  | N//                                     |
| Finished Bsmt SqFt Permit Requestor's Name: Contractor's Business Name Contractor/Requestor Mail ob Site E-Mail Address: Description of Work: Reside COR OFFICIAL USE ONLY: Approvals Building Codes MU Engineering Fire                                                                                                    | Unfin. Bs ( ) Owner (X)   2:                                                                                                    | mt SqFt<br>Contractor () Other<br>Itchen, laundry, famil<br>Approval and Con<br>IBC/IRC Comments                                                                                                    | Garage/Carpor                                                      | State License Nur                                                                                    | # of Residential # of Residential mber:                                                                                                    | V-B<br>Units<br>1<br>Telephone M                                                                                                    | Occupant Load:                                                                                                  | N//                                     |
| Einished Bsmt SqFt Permit Requestor's Name: Contractor's Business Name Contractor's Business Name Contractor/Requestor Mail ob Site E-Mail Address: Description of Work: Reside COR OFFICIAL USE ONLY: COR OFFICIAL USE ONLY: COR OFF | Unfin. Bs () Owner (X) ( 2: ential remodel k 02/08/2022 02/14/2022                                                                                                    | mt SqFt<br>Contractor () Other<br>Itchen, laundry, famil<br>Approval and Con<br>IBC/IRC Comments                                                                                                    | Garage/Carpor                                                      | t SqFt                                                                                               | # of Residential                                                                                                    | V-B<br>Units<br>1<br>Telephone t                                                                                                    | Occupant Load:<br>Number:                                                                                       | N//                                     |
| Finished Bsmt SqFt Permit Requestor's Name: Contractor's Business Name: Contractor's Business Name Contractor/Requestor Mail ob Site E-Mail Address: Description of Work: Reside SOR OFFICIAL USE ONLY: COR OFFICIAL USE ONLY: COR OF | Unfin. Bs () Owner (X) : : ing Address: Date 02/08/2022 02/14/2022                                                                                                    | mt SqFt<br>Contractor () Other<br>itchen, laundry, famil<br>Approval and Con<br>IBC/IRC Comments                                                                                                    | y, 2 bath Defered Sul                                              | t SqFt                                                                                               | # of Residential                                                                                                    | V-B<br>Units<br>1<br>Telephone t                                                                                                    | Occupant Load:                                                                                                  | N//                                     |
| Einished Bsmt SqFt Permit Requestor's Name: Contractor's Business Name: Contractor's Business Name Contractor/Requestor Mail ob Site E-Mail Address: Description of Work: Reside FOR OFFICIAL USE ONLY: Approvals Building Codes MJ Engineering Fire Building Codes MJ Engineering Fire Building Codes M | Unfin. Bs () Owner (X) : : : : : : : : : : : : : : : : : : :                                                                                                    | mt SqFt<br>Contractor () Other<br>Itchen, laundry, famil<br>Approval and Con<br>IBC/IRC Comments                                                                                                    | garage/Carpor                                                      | State License Nur                                                                                    | # of Residential # of Residential nber:                                                                                                    | V-B<br>Units<br>1                                                                                                    | Occupant Load:<br>Number:                                                                                       | N//                                     |
| Finished Bsmt SqFt Permit Requestor's Name: Contractor's Business Name Contractor's Business Name Contractor/Requestor Mail tob Site E-Mail Address: Description of Work: Reside FOR OFFICIAL USE ONLY: Approvals Building Codes MU Engineering Fire P.U. OA Panning Structure Transportation Zanie MA                                                                                                    | Unfin. Bs () Owner (X) : : : : : : : : : : : : : : : : : : :                                                                                                    | mt SqFt<br>Contractor () Other<br>Itchen, laundry, famil<br>Approval and Con<br>IBC/IRC Comments                                                                                                    | y, 2 bath mments Defered Sut                                       | State License Nur                                                                                    | # of Residential # of Residential nuber:                                                                                                    | V-B<br>Units<br>1                                                                                                    | Occupant Load:<br>Number:                                                                                       | N//                                     |
| inished Bsmt SqFt Permit Requestor's Name: Contractor's Business Name Contractor/Requestor Mail ob Site E-Mail Address: Description of Work: Reside FOR OFFICIAL USE ONLY: Approvals Usulding Codes MU Engineering Fire P2.U. OA Anning Structure Firesportation Firesportation Fire | () Owner (X) i 2: ing Address: ing Address: Date 02/08/2022 02/14/2022 02/16/2022 ded? ) Yes                                                                                                    | mt SqFt Contractor () Other ttchen, laundry, family Approval and Con lBC/IRC Comments (X) No. Zoninn                                                                                                    | , 2 bath<br>Defered Sul                                            | State License Nur                                                                                    | # of Residential                                                                                                    | V-B<br>Units<br>1                                                                                                    | Occupant Load:                                                                                                  | N/A                                     |
| Einished Bsmt SqFt Permit Requestor's Name: Contractor's Business Name Contractor's Business Name Contractor/Requestor Mail ob Site E-Mail Address: Description of Work: Reside SOR OFFICIAL USE ONLY: Approvals Usulding Codes MU Engineering Fire 2.U. OA Planning Fire Suburg Certificate MU Firansportation Firansportation Coning HA s 2 Coning Certificate MI Firansportation Coning HA s 2 Coning Certificate MI Engineering HA s 2 Coning Certificate MI Coning HA s 2 Coning Certificate MI Coning HA s 2 Coning Cerificate MI Cerificate MI  | Unfin. Bs () Owner (X) I () Owner (X) I () Owner (X) I (X) I | Techen, laundry, familier Approval and Contractor ( ) Other ( ) Other ( ) Ot | Garage/Carpor                                                      | State License Nur                                                                                    | H of Residential     H of Residential     H of Residential     No                                                                                         | V-B<br>Units<br>1<br>Telephone 1                                                                                                    | Occupant Load:<br>Number:<br>or abandoned for a j<br>ct. All provisions of<br>periody.                          | N//                                     |
| Finished Bsmt SqFt Permit Requestor's Name: Contractor's Business Name Contractor's Business Name Contractor/Requestor Mail Ooh Site E-Mail Address: Description of Work: Reside SOR OFFICIAL USE ONLY: Tapprovals Juliding Codes MU Ingineering Tire 2.U. OA Planning Tiructure Transportation Coning HA s Zoning Certificate Nee Nature Transportation Coning HA s Zoning Certificate Nee S Zoning Certificate Nee S Zoning Certifi | Unfin. Bs () Owner (X) : : ing Address: Date 02/08/2022 02/14/2022 02/14/2022 02/10/2022 ded? () Yes void f work or c oronnenced. In t for all wregulat ontrachor                                                                                                    | The SqFt Contractor () Other Contractor () Other Itchen, laundry, famil Approval and Con IBC/IRC Comments IBC/IRC Comments (X) No Zoning Onstruction authorized ereby cortify that have ing construction authorized () Other Specific () Other Specific () Other Specifi | Garage/Carpor                                                      | t SqFt                                                                                               | If construction or w<br>d know the same to<br>d a permit does not<br>make this statemed                                                                   | V-B<br>Units<br>1<br>Telephone 1<br>Contemporaries (Contemporaries)<br>(Contemporaries)<br>( | Occupant Load:<br>Number:<br>or abandoned for a<br>ct. All provisions of<br>uthority to visot of<br>of perjury. | Deriod of 180<br>laws and<br>cancel the |
| Finished Bsmt SqFt Permit Requestor's Name: Contractor's Business Name Contractor's Business Name Contractor's Business Name FOR OFFICIAL USE ONLY: Approvals Building Codes MU Engineering Fire PLU, OA Planning Structure Transportation Coning HA s Zoning Certificate Nee has promoteores null and has aton time after work is coning codes nully for the promoteores null and has aton time after work is coning of an other state o () Owner () () C                                                                                                    | Unfin. Bs Unfin. Bs () Owner (X) : : : : : : : : : : : : : : : : : : :                                                                                                    | The Septement of the Section Section S | Garage/Carpor                                                      | t SqFt                                                                                               | If of Residential     If of Residential     If of Residential     If construction of w     Know the same to     f construction of the same this statement | V-B<br>Units<br>1<br>Telephone N                                                                                                    | Occupant Load:<br>Number:<br>                                                                                   | Deriod of 180<br>laws and<br>cancel the |

The permit slip will document that the plan review was peformed and plans are approved. The applicant should keep this document as a personal record.

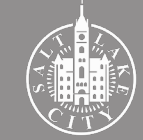

#### **The Permit**

SALT LAKE CITY CORPORATION BUILDING SERVICES 451 SOUTH STATE STREET, ROOM 215, SALT LAKE CITY, UT 84114-5490 Citizens Access Portal: www.slcpermits.com Submit Requests or Questions to: Permits.Mail@slcgov.com

#### **REQUIREMENTS FOR A CERTIFICATE OF OCCUPANCY**

Prior to submitting a request for a certificate, research Building Permit records through the Citizeri s Access Portal @ www.slcpermits.com to verify the certificate hasri t already been processed. Certificate of Occupancies are posted under Attachments" below the Record Info" tab.

To obtain a Certificate of Occupancy for a permit with an application date prior to January 2018, or for a new structure, submit a request to Permits.Mail@slcgov.com to initiate the process.

Certificate of Occupancies for remodels / additions to existing buildings; for permits after January 2018, are automatically posted to the Citizens Access Portal within 5 business days after obtaining complete final inspection postings on all associated permits related to the project.

All associated subcontractor permits related to the building permit must be inspected and closed by the Building Inspector prior to initiating the Certificate of Occupancy issuance process.

Prior to obtaining a Certificate of Occupancy for a New Structure, the following approvals are also required. It is the applicant's responsibly to contact the agencies below to initiate the Certificate of Occupancy inspection process.

Public Utilities Contracts Office - 801-483-6727 or PUDevServ@slcgov.com
 Engineering - 801-535-6248
 Transportation - 801-535-6630

#### Associated Permits:

|                              |                | I                          |             |
|------------------------------|----------------|----------------------------|-------------|
| Permit Type:                 | Permit Number: | Permit Description:        | Status:     |
| Residential Electrical       | BLD2022        | electrical remodel upgrade | Inspections |
| Residential Plumbing         | BLD2022-       | plumbing remodel           | Inspections |
| Utilities Development Permit | PUT2022        | House Remodel              |             |
| Residential Building Permit  | BLD2022        | House Remodel              | Inspections |

List of Associated Permits may be incomplete. Building Permit records can be researched and the status of Certificate of Occupancy processing can be tracked online @ www.slcpermits.com

Persons in violation of this notice will be subject to issuance of a criminal complaint in accordance to Salt Lake City Code 18.32.020 and/or termination of Public Utilities to the structure(s,) under permit. (Mandatory 5 business days for required processing)

The second page of the permit slip provides information about obtaining a Certificate of Occupancy after all work has been done and inspected. It also lists any associated permits.

### **Fire Permits**

Any Underground Fire Line, Fire Sprinkler System, and/or Fire Alarm will require a separate permit and plan review. Please note the following:

- As per the Fire Deferred Submittal Agreement, all Fire permit applications must be submitted within 30 days of the date that the general building permit was issued.
- Plan for fire review times (2-6 weeks depending on reviewers' workload). Review queues are published weekly at <u>www.slc.gov/buildingservices/building-permits</u>.
- The steps to apply for a fire permit are the same as applying for a building permit. Please return to the Permit Application guide for those instructions.
- Fire permits have additional inspection fees associated with the scope of work. Fee
  information is available at <u>www.slc.gov/buildingservices/applications-forms/</u>.

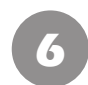

#### Scheduling inspections

| v <b>≣</b><br>↓<br>↓<br><i>↓</i><br><i>↓</i>                  |                                                        | Ci                       | tizer               | ו Ac         | CC      | ess F              | Port           | al                      |                 |     |
|---------------------------------------------------------------|--------------------------------------------------------|--------------------------|---------------------|--------------|---------|--------------------|----------------|-------------------------|-----------------|-----|
|                                                               | PAnnouncements Ottopher for an Account Bercelpt/Report |                          |                     |              |         |                    |                |                         | s (5) 💎 🔒 Login |     |
|                                                               |                                                        |                          |                     |              |         |                    |                |                         |                 |     |
|                                                               |                                                        |                          |                     |              |         |                    |                | [                       | Search          | Q • |
| Home Building I                                               | Business License                                       | Civil Enforcement        | Engineering         | Events       | Fire    | Fix the Bricks     | Planning       | Real Estate Service     | s more 🔻        |     |
| Q <sub>Check/Research</sub>                                   | Permits                                                | Schedule an Inspec       | ction               |              |         |                    |                |                         |                 |     |
| Record BLD2022-<br>Residential Building                       | :<br>g Permit                                          |                          |                     |              |         |                    |                |                         |                 |     |
| Record Status: Insp                                           | Payments                                               | ~                        |                     |              |         |                    |                |                         |                 |     |
| nspections                                                    |                                                        |                          |                     |              |         |                    |                |                         |                 |     |
| Next day inspections can                                      | not be cancelled o                                     | nline after 11:59 pm the | e day prior. If you | u have furth | er ques | tions, please cont | act the Buildi | ng Inspections office a | t 801 535-7224. |     |
| Jpcomina                                                      |                                                        |                          |                     |              |         |                    |                |                         |                 |     |
| Schedule or Request a                                         | n Inspection                                           |                          |                     |              |         |                    |                |                         |                 |     |
| ou have not added any inspe<br>Click the link above to schedu | ictions.<br>ile or request one.                        |                          |                     |              |         |                    |                |                         |                 |     |
| Completed                                                     |                                                        |                          |                     |              |         |                    |                |                         |                 |     |
| There are no completed                                        | inspections on this re                                 | cord.                    |                     |              |         |                    |                |                         |                 |     |
|                                                               |                                                        |                          |                     |              |         |                    |                |                         |                 |     |

Login or search permit record in the Portal. Select the "Record Info" tab and click "Inspections". Click "Schedule or Request an Inspection".

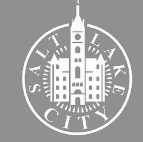